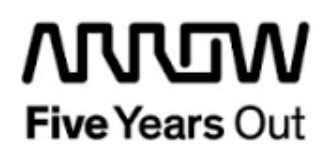

# Everest-CortexM1-SFP+Loop-Demo

**Getting Started** 

| Project: Everest-CortexM1-SPF+Loop-Demo<br>Getting Started       |  | created:  | S. Rieche | Date        | 2018-02-19 |
|------------------------------------------------------------------|--|-----------|-----------|-------------|------------|
|                                                                  |  | edited:   | S. Rieche | Date:       | 2019-03-19 |
|                                                                  |  | approved: |           | Date:       |            |
| Filename: Everest-CortexM1-SFP+Loop-DemoGetting_Started_1p2.docx |  |           |           |             |            |
| Arrow Central Europe GmbH                                        |  | Version:  | 1.2       | Page 1 of 1 | 19         |

## Contents

| 1.                                         | Revisio                                                                                     | on History                                                                                                    | 5                                                                                                  |
|--------------------------------------------|---------------------------------------------------------------------------------------------|----------------------------------------------------------------------------------------------------|----------------------------------------------------------------------------------------------------|
| 1.1                                        | Revis                                                                                       | ion 1.2                                                                                                    | 5                                                                                                  |
| 1.2                                        | Revis                                                                                       | ion 1.1                                                                                                    | 5                                                                                                  |
| 1.3                                        | Revis                                                                                       | ion 1.0                                                                                                    | 5                                                                                                  |
| 2.                                         | Getting                                                                                     | Started                                                                                                    | 6                                                                                                  |
| 2.1                                        | Prere                                                                                       | quisites                                                                                                    | 6                                                                                                  |
| 2.2                                        | Hand                                                                                        | ing the Board                                                                                                    | 7                                                                                                  |
| 2.3                                        | <b>Board</b><br>2.3.1                                                                       | I-Setup Revision PROTO<br>Toggle-Switch S1 – PCIe                                                                                                    | <b>7</b><br>7                                                                                      |
|                                            | 2.3.2                                                                                       | Toggle -Switch S5 – SC SPI-Flash enable                                                                                                    | 7                                                                                                  |
|                                            | 2.3.3                                                                                       | DIP-Switch S8 – FMC Voltage Selector                                                                                                    | 7                                                                                                  |
|                                            | 2.3.4                                                                                       | Toggle -Switch S9 – VDDAUX2 & VDDAUX5 Voltage                                                                                                    | 7                                                                                                  |
|                                            |                                                                                             |                                                                                                    |                                                                                                    |
| 2.4                                        | <b>Board</b><br>2.4.1                                                                       | I-Setup Revision A and B                                                                                                    | <b>8</b><br>8                                                                                      |
| 2.4                                        | <b>Board</b><br>2.4.1<br>2.4.2                                                              | I-Setup Revision A and B                                                                                                    | <b>B</b><br>8                                                                                      |
| 2.4                                        | <b>Board</b><br>2.4.1<br>2.4.2<br>2.4.3                                                     | I-Setup Revision A and B                                                                                                    | <b>8</b><br>8<br>8                                                                                 |
| 2.4                                        | <b>Board</b><br>2.4.1<br>2.4.2<br>2.4.3<br>2.4.4                                            | I-Setup Revision A and B       8         Toggle-Switch S1 – PCle       8         Toggle -Switch S5 – SC SPI-Flash enable       8         DIP-Switch S8 – FMC Voltage Selector       8         Toggle -Switch S9 – VDDAUX2 & VDDAUX5 Voltage       8                                                                                                    | <b>B</b><br>8<br>8<br>8                                                                            |
| 2.4<br>2.5                                 | Board<br>2.4.1<br>2.4.2<br>2.4.3<br>2.4.4<br>Powe                                           | I-Setup Revision A and B       8         Toggle-Switch S1 – PCle       8         Toggle -Switch S5 – SC SPI-Flash enable       8         DIP-Switch S8 – FMC Voltage Selector       8         Toggle -Switch S9 – VDDAUX2 & VDDAUX5 Voltage       8         ring up the Board       9                                                                                                    | <b>B</b><br>B<br>B<br>B<br>B<br>B<br>B<br>B<br>B<br>B<br>B<br>B<br>B<br>B<br>B<br>B<br>B<br>B<br>B |
| 2.4<br>2.5<br>3.                           | Board<br>2.4.1<br>2.4.2<br>2.4.3<br>2.4.4<br>Powe<br>Demo I                                 | I-Setup Revision A and B       8         Toggle-Switch S1 – PCle       8         Toggle -Switch S5 – SC SPI-Flash enable       8         DIP-Switch S8 – FMC Voltage Selector       8         Toggle -Switch S9 – VDDAUX2 & VDDAUX5 Voltage       8         ring up the Board       9         Design       10                                                                                                    | 8<br>8<br>8<br>8<br>8<br>8<br>9<br>0                                                               |
| 2.4<br>2.5<br>3.<br>B                      | Board<br>2.4.1<br>2.4.2<br>2.4.3<br>2.4.4<br>Powe<br>Demo I<br>SFP+<br>10                   | I-Setup Revision A and B       8         Toggle-Switch S1 – PCle       8         Toggle -Switch S5 – SC SPI-Flash enable       8         DIP-Switch S8 – FMC Voltage Selector       8         Toggle -Switch S9 – VDDAUX2 & VDDAUX5 Voltage       8         ring up the Board       9         Design       10         related differences between Everest DEV Board PROTO and Revision A and provide the second protect of the second protect of the second protec | 8<br>8<br>8<br>8<br>9<br>0<br>d                                                                    |
| 2.4<br>2.5<br>3.<br>3.1<br>B<br>3.2        | Board<br>2.4.1<br>2.4.2<br>2.4.3<br>2.4.4<br>Powe<br>Demo I<br>SFP+<br>10<br>Prere          | I-Setup Revision A and B       8         Toggle-Switch S1 – PCle       8         Toggle -Switch S5 – SC SPI-Flash enable       8         DIP-Switch S8 – FMC Voltage Selector       8         Toggle -Switch S9 – VDDAUX2 & VDDAUX5 Voltage       8         ring up the Board       9         Design       10         related differences between Everest DEV Board PROTO and Revision A and quisites       12                                                                                                    | 8<br>8<br>8<br>8<br>9<br>0<br>d                                                                    |
| 2.4<br>2.5<br>3.<br>3.1<br>B<br>3.2<br>3.3 | Board<br>2.4.1<br>2.4.2<br>2.4.3<br>2.4.4<br>Powe<br>Demo I<br>SFP+<br>10<br>Prere<br>Desig | I-Setup Revision A and B       8         Toggle-Switch S1 – PCle       8         Toggle -Switch S5 – SC SPI-Flash enable       8         DIP-Switch S8 – FMC Voltage Selector       8         Toggle -Switch S9 – VDDAUX2 & VDDAUX5 Voltage       8         ring up the Board       9         Design       10         related differences between Everest DEV Board PROTO and Revision A and quisites       12         n Implementation       13                                                                                                    | 8<br>8<br>8<br>9<br>0<br>1<br>2<br>3                                                               |

## Figures

| Figure 1: Everest Board                                                    | . 9 |
|----------------------------------------------------------------------------|-----|
| Figure 2: SFP+ hardware Everest DEV Board PROTO                            | 10  |
| Figure 3: SFP+ hardware Everest DEV Board Rev. A and B                     | 11  |
| Figure 4: Design Implementation – Top Level Everest DEV Board PROTO        | 13  |
| Figure 5: Design Implementation – Top Level Everest DEV Board Rev. A and B | 14  |
| Figure 6: Design Implementation – Modul PF_XCVR_8b10b                      | 14  |
| Figure 7: SoftConsole v5.1 workspace launcher                              | 16  |
| Figure 8: SoftConsole v5.1 - starting the debug session                    | 16  |
| Figure 9: SoftConsole v5.1 - running the design                            | 17  |
| Figure 10: terminal output after startup                                   | 18  |
| Figure 11: Terminal Output - sending some characters via SFP+ Loop         | 19  |

## Tables

| Table 1: Software / IP Requirements        | 12 |
|--------------------------------------------|----|
| Table 2: Hardware Design Clock Frequencies | 13 |

## 1. Revision History

The revision history describes the changes that were implemented in the document. The changes are listed by revision, starting with the most current publication.

### 1.1 Revision 1.2

The document was updated for Libero SoC v12.0.

#### 1.2 Revision 1.1

The document was updated for Libero SoC PolarFire v2.2.

#### 1.3 Revision 1.0

Revision 1.0 is the first publication of this document.

## 2. Getting Started

This demo design implements a SFP+ loop based on the Cortex M1 Demo design, offering a soft processor subsystem with GPIO's, UART and I2C functionality. Internal SRAM blocks are used for both, program and data memory. Two UART terminals are operated through USB connector J9.

The application prints "Hello World" on both terminals. Characters entered on UART 0 are printed on UART 1 and vice versa. LEDs 1 and 2 are toggled by a software counter in the main loop, that could be reseted by pressing one of the four push buttons. LED 4 indicates that the receiver of XCVR lane 0 is ready and LED 3 is on between the transmission and reception of a frame. Every frame consists of the comma character "BC", the actual frame counter value and the hexadecimal representation of the ASCII character and is printed out on UART 0.

#### 2.1 Prerequisites

For the Everest Cortex M1 SFP+ Loop Demo the following is needed:

| Item                                                                      | Quantity |
|---------------------------------------------------------------------------|----------|
| Everest DEV Board                                                         | 1        |
| 12 V / 5 A wall-mounted power adapter                                     | 1        |
| USB 2.0 A male to mini-USB B cable for UART / Programming interface to PC | 1        |
| Intel X520-DA2 10GbE Adapter PCIE                                         | 1        |
| Finisar FTLX8574D3BCV 10G Optical Transceiver                             | 2        |
| Tripp Lite N820-03M Optical Duplex LC Cable                               | 1        |
| Free one-year Libero Silver software license                              | 1        |

**Note 1:** The Everest DEV Board offers an on-board FlashPro5 programmer, which can be used to program and debug with Identify, SmartDebug and embedded application software using SoftConsole.

**Note 2:** There are differences between Everest Dev Board PROTO and Rev. A and B concerning the configuration of the SFP+ interface that are descripted in chapter 3.1.

## 2.2 Handling the Board

Pay attention to the following points while handling or operating the board:

Handle the board with electrostatic discharge (ESD) precautions to avoid damage.

For information about ESD precautions see

https://www.microsemi.com/documentportal/doc\_view/126483-esd-appnote.

## 2.3 Board-Setup Revision PROTO

## 2.3.1 Toggle-Switch S1 – PCle

Warning: S1-1 and S1-2 must not be at position on at the same time!

| SWITCH ON | PCIe LANES |
|-----------|------------|
| S1-1      | x1         |
| S1-2      | x4         |

## 2.3.2 Toggle -Switch S5 – SC SPI-Flash enable

Warning: S5-1 and S5-2 must not be at position on at the same time!

| SWITCH ON | SC SPI-FLASH |
|-----------|--------------|
| S5-1      | ENABLE       |
| S5-2      | DISABLE      |

## 2.3.3 DIP-Switch S8 – FMC Voltage Selector

Warning: S8-1 to S8-4 must not be at position on at the same time!

| SWITCH ON | FMC VOLTAGE               |
|-----------|---------------------------|
| S8-1      | 3.3 V                     |
| S8-2      | 2.5 V                     |
| S8-3      | 1.8 V                     |
| S8-4      | undefined (not connected) |

## 2.3.4 Toggle -Switch S9 – VDDAUX2 & VDDAUX5 Voltage

Warning: S9-1 and S9-2 must not be at position on at the same time!

| SWITCH ON | VDDAUX2 & VDDAUX5 |
|-----------|-------------------|
| S9-1      | 2.5 V             |
| S9-2      | FMC voltage       |

### 2.4 Board-Setup Revision A and B

## 2.4.1 Toggle-Switch S1 – PCle

| SWITCH         | PCIe LANES |
|----------------|------------|
| S1-1 (marking) | x4         |
| S1-2           | x1         |

## 2.4.2 Toggle -Switch S5 – SC SPI-Flash enable

| SWITCH         | SC SPI-FLASH |
|----------------|--------------|
| S5-1 (marking) | DISABLE      |
| S5-2           | ENABLE       |

## 2.4.3 DIP-Switch S8 – FMC Voltage Selector

| SWITCH             | FMC VOLTAGE                 |
|--------------------|-----------------------------|
| S8-1 off, S8-2 off | 1.8 V                       |
| S8-1 on, S8-2 off  | 2.5 V                       |
| S8-1 off, S8-2 on  | undefined (not recommended) |
| S8-1 on, S8-2 on   | 3.3 V                       |

## 2.4.4 Toggle -Switch S9 – VDDAUX2 & VDDAUX5 Voltage

| SWITCH         | VDDAUX2 & VDDAUX5 |
|----------------|-------------------|
| S9-1 (marking) | 2.5 V             |
| S9-2           | FMC voltage       |

User Guide

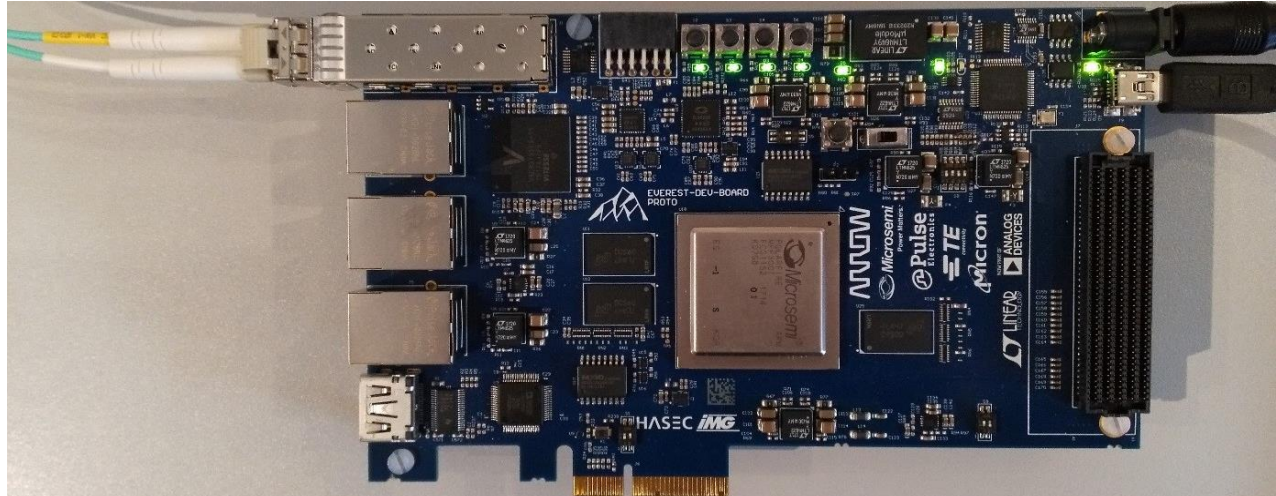

Figure 1: Everest Board

### 2.5 Powering up the Board

Insert the Finisar Optical Transceiver into the J1 connector (SFP+ module cage). A loop has to be built by connecting the transmitter with the receiver with an optical fiber cable. The Everest DEV Board is powered up using the 12 V DC jack. For programming connect it although with your computer using USB mini B connector J9.

## 3. Demo Design

# 3.1 SFP+ related differences between Everest DEV Board PROTO and Revision A and B

On Everest DEV Board PROTO the SFP+ signals *RX\_LOS*, *RS0*, *RS1*, *TX\_DIS* and *TX\_FAULT* could only be accessed via the I2C I/O expander PCA9538 that is connected to the same I2C bus as the SFP+ interface itself.

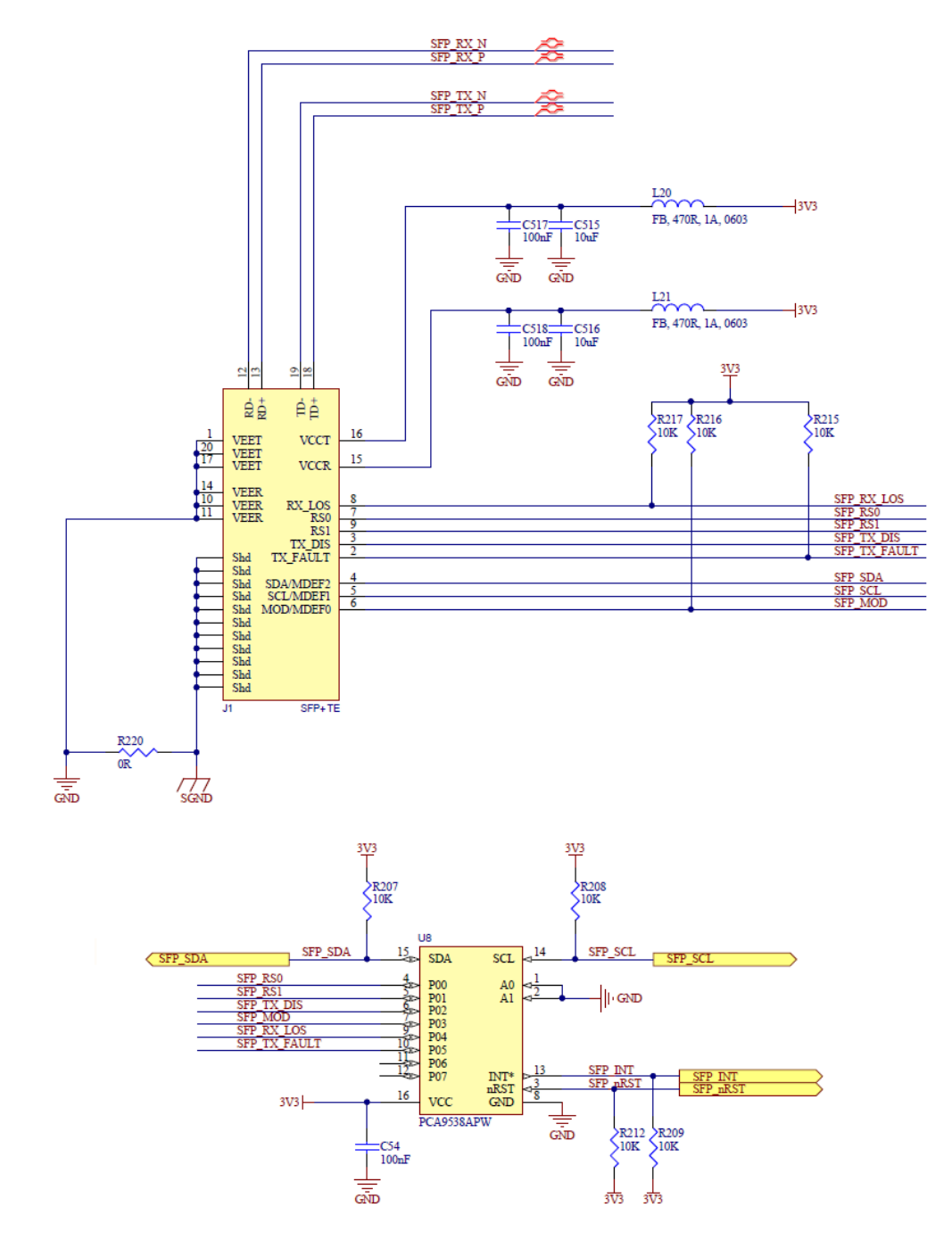

Figure 2: SFP+ hardware Everest DEV Board PROTO

On Everest DEV Board Rev. A and B these signals are routed directly to GPIOs.

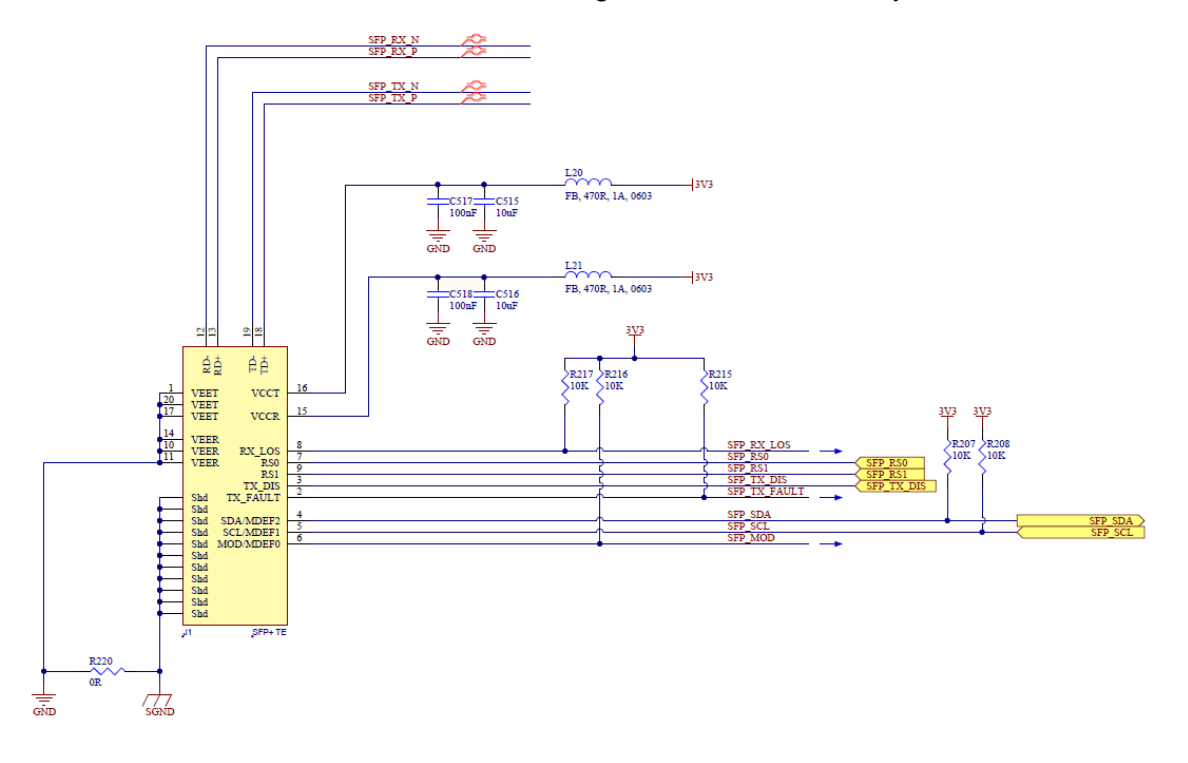

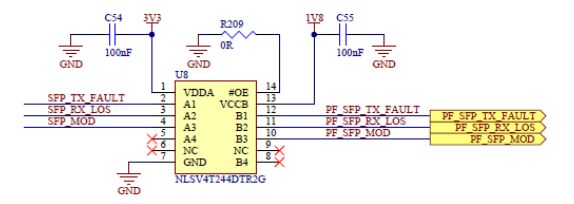

Figure 3: SFP+ hardware Everest DEV Board Rev. A and B

#### User Guide

### 3.2 Prerequisites

Software and IP core requirements are the same for Everest DEV Board PROTO and Rev. A and B.

#### Table 1: Software / IP Requirements

| Software           | Version          |
|--------------------|------------------|
| Libero SoC         | V12.0            |
| Synplify Pro       | N-2018.03M-SP1-1 |
| FlashPro PolarFire | V2.0             |
| IP                 |                  |
| CortexM1           | 3.0.100          |
| PF_SRAM_ABHL_AXI   | 1.1.127          |
| PF_INIT_MONITOR    | 2.0.103          |
| CoreAHBLite        | 5.3.101          |
| CoreAHBTOAPB3      | 3.1.100          |
| CoreAPB3           | 4.1.100          |
| PF_OSC             | 1.0.102          |
| PF_CCC             | 1.0.115          |
| CoreUARTapb        | 5.6.102          |
| CoreGPIO           | 3.2.102          |
| COREI2C            | 7.2.101          |
| PF_XCVR_REF_CLK    | 1.0.103          |
| PF_TX_PLL          | 2.0.002          |
| PF_XCVR_ERM_C0     | 2.0.201          |

Before you start you have to make sure, that all cores are downloaded to your local vault.

## 3.3 Design Implementation

The following table lists the clock frequencies used in the design.

#### Table 2: Hardware Design Clock Frequencies

| Clock              | Frequency (MHz) |
|--------------------|-----------------|
| PF_OSC             | 160             |
| PF_CCC OUT0_FABCLK | 27.5            |
| HCLK / PCLK        | 27.5            |
| PF_TX_PLL          | 156.25          |
| DIV_CLK            | 125             |

#### The top-level design implementation for Everest DEV Board PROTO is shown in Figure 4.

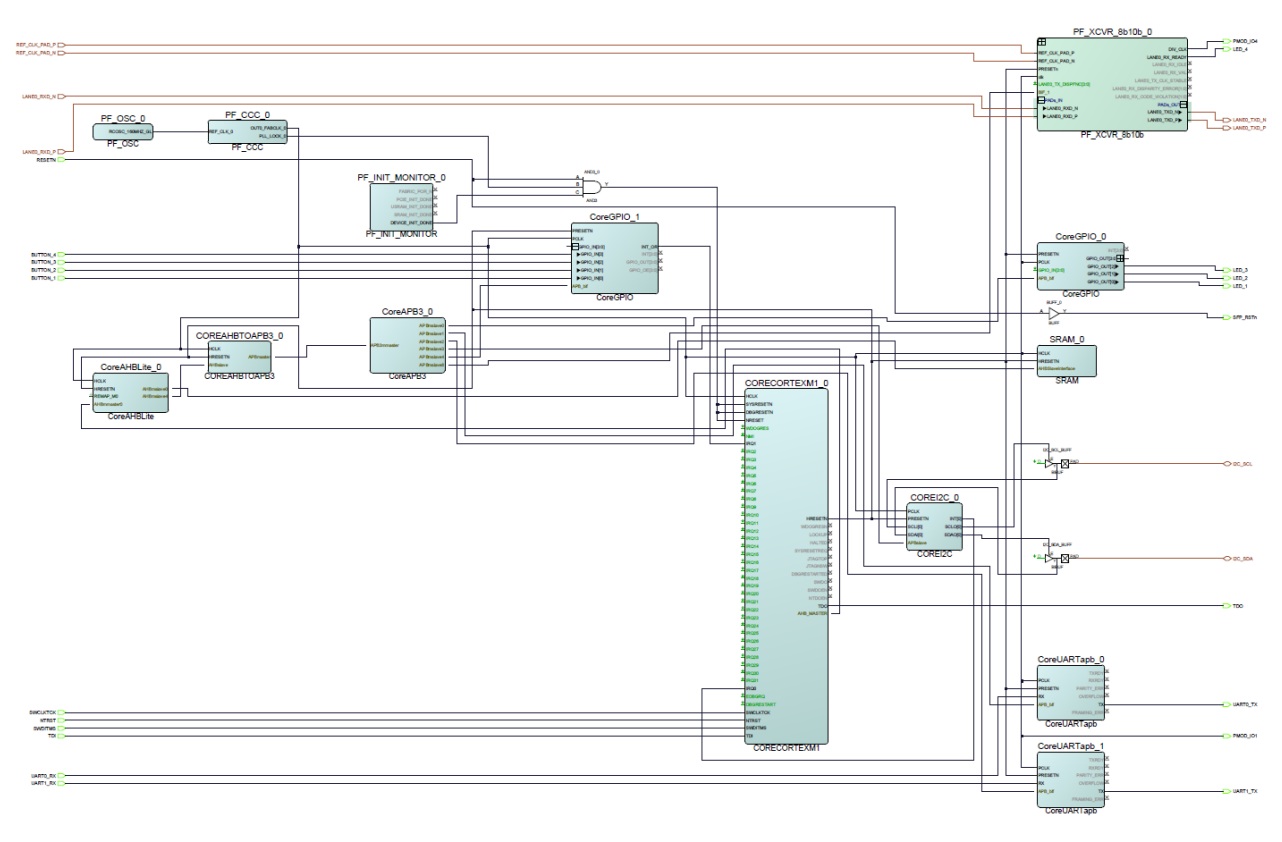

Figure 4: Design Implementation – Top Level Everest DEV Board PROTO

The top-level design implementation for Everest DEV Board Rev. A and B has an extra CoreGPIO called *SFP\_CTRL* that receives the signal *SFP\_MOD*, *SFP\_TX\_FAULT* and *SFP\_RX\_LOS*, including interrupt generation for those signal, and drives the signals *SFP\_TX\_DIS*, *SFP\_RS0* and *SFP\_RS1*.

User Guide

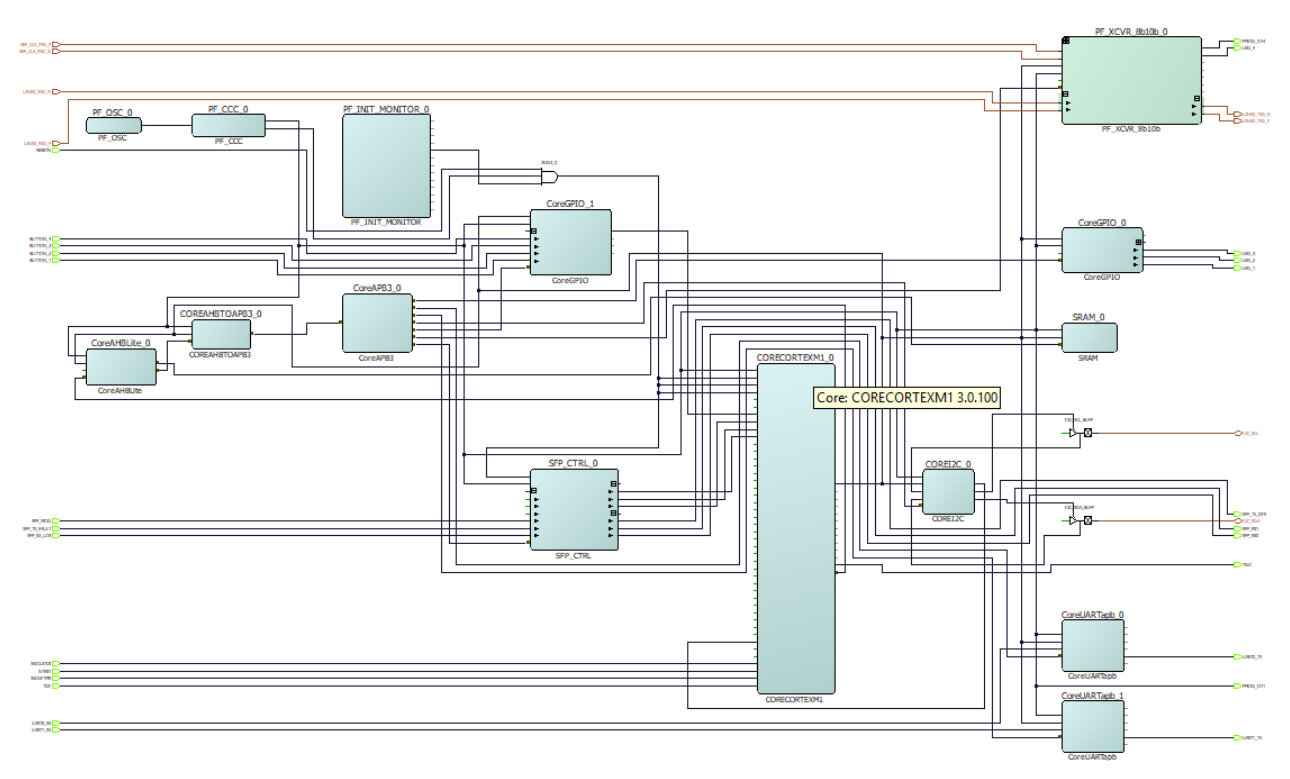

Figure 5: Design Implementation – Top Level Everest DEV Board Rev. A and B

The implementation of submodule *PF\_XCVR\_8b10b* is the same for all revisions.

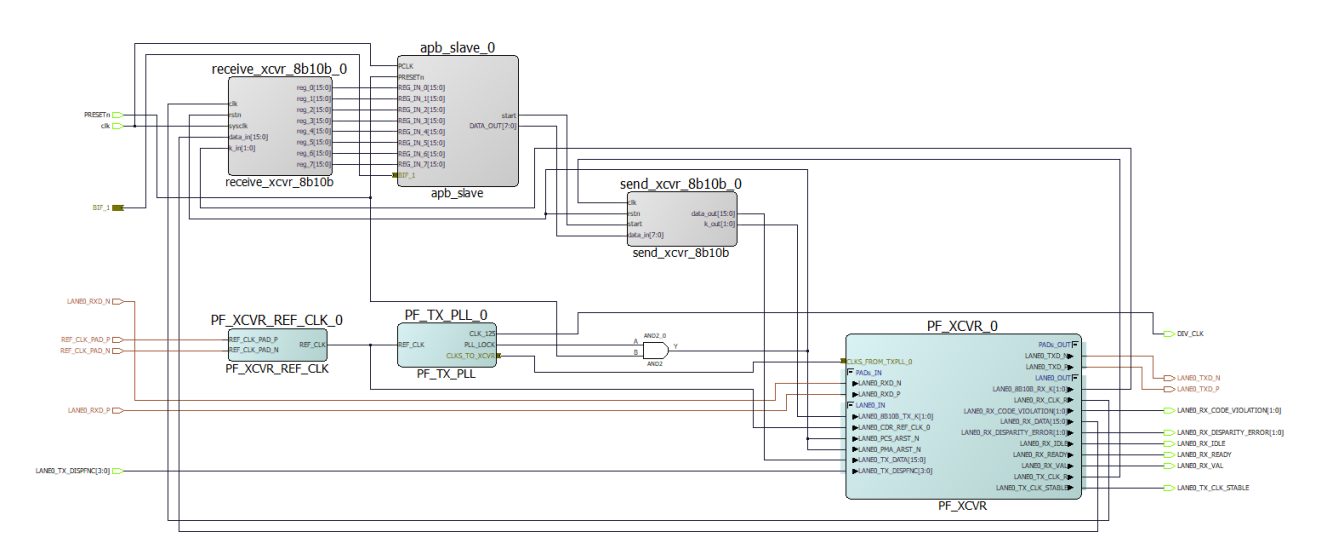

Figure 6: Design Implementation – Modul PF\_XCVR\_8b10b

The design is already fully implemented and ready to be programmed on the Everest Board. The board has to be connected with the power supply and to the PC with the USB cable. All drivers have to be installed (which should happen automatically when plugged in the first time) To program the design, there are two possibilities:

- Programming via Libero PolarFire SoC: Programming is started with the "Run PROGRAM Action" Button in the Design Flow Pane
- Programming via FlashPro Software: For preproduction and production devices use the STAPL-file in the "Bitstream" folder. The STAPL-file for engineering samples is located in the folder "Bitstream\_ES".A new FlashPro project has to be generated and the programming file loaded into.

## 3.4 Running the Design

In Order to run the design, the CortexM1-Processor has to be loaded with the firmware. To do so, load the provided SoftConsole Workspace.

| SC Workspac               | e Launcher                                                                                                    | Х |
|---------------------------|----------------------------------------------------------------------------------------------------|---|
| Select a w                | orkspace                                                                                                    |   |
| Microsemi S<br>Choose a w | SoftConsole v5.1 stores your projects in a folder called a workspace.<br>orkspace folder to use for this session. |   |
| Workspace:                | I:\LAYOUT\PROJEKTE\Arrow\FPGA-Design\PolarFire_CortexM1_SFP-Loop\P > Browse                                       |   |
|                           |                                                                                                    |   |
| Use this a                | s the default and do not ask again                                                                                |   |
|                           | OK Cancel                                                                                                    |   |

Figure 7: SoftConsole v5.1 workspace launcher

| SC C/C++ - I:\LAYOUT\PROJEKTE\Arrow\FPGA-Design\PolarFire_Corte                                                                                                    | wM1_SFP-Loop\/PF_Libero_V1_1_WorkSpace\PolarFire_CortexM1_SFP-Loop\softconsole\PolarFire_CortexM1\main.c - Microsemi SoftConsole v5.1                                                                                                    | – o ×                                                                                                    |
|----------------------------------------------------------------------------------------------------|----------------------------------------------------------------------------------------------------|----------------------------------------------------------------------------------------------------|
| rie Edit Source Melactor Mavigate Search Project Mun 1                                                                                                    | анном нер<br>83 • 27 • 67 • 68 • 98 • 94 • 94 • 69 55 47 • 11 11 11 12 57 • 57 • 57 • 57 • 57 • 5                                                                                                    | Quick Access                                                                                                    |
| Project Explorer IS         □         •         •         □         •         □         •         □         •         □         □         •         □         □         •         □         □         □         □         □         □         □         □         □         □         □         □         □         □         □         □         □         □         □         □         □         □         □         □         □         □         □         □         □         □         □         □         □         □         □         □         □         □         □         □         □         □         □         □         □         □         □         □         □         □         □         □         □         □         □         □         □         □         □         □         □         □         □         □         □         □         □         □         □         □         □         □         □         □         □         □         □         □         □         □         □         □         □         □         □         □         □         □         □         □                                                                                                    | Image         Image         Image <th< th=""><th>□         □         □         □         □           ↓         ↓         ↓         ↓         ↓         ↓         ↓         ↓         ↓         ↓         ↓         ↓         ↓         ↓         ↓         ↓         ↓         ↓         ↓         ↓         ↓         ↓         ↓         ↓         ↓         ↓         ↓         ↓         ↓         ↓         ↓         ↓         ↓         ↓         ↓         ↓         ↓         ↓         ↓         ↓         ↓         ↓         ↓         ↓         ↓         ↓         ↓         ↓         ↓         ↓         ↓         ↓         ↓         ↓         ↓         ↓         ↓         ↓         ↓         ↓         ↓         ↓         ↓         ↓         ↓         ↓         ↓         ↓         ↓         ↓         ↓         ↓         ↓         ↓         ↓         ↓         ↓         ↓         ↓         ↓         ↓         ↓         ↓         ↓         ↓         ↓         ↓         ↓         ↓         ↓         ↓         ↓         ↓         ↓         ↓         ↓         ↓         ↓         ↓         ↓         ↓</th></th<> | □         □         □         □         □           ↓         ↓         ↓         ↓         ↓         ↓         ↓         ↓         ↓         ↓         ↓         ↓         ↓         ↓         ↓         ↓         ↓         ↓         ↓         ↓         ↓         ↓         ↓         ↓         ↓         ↓         ↓         ↓         ↓         ↓         ↓         ↓         ↓         ↓         ↓         ↓         ↓         ↓         ↓         ↓         ↓         ↓         ↓         ↓         ↓         ↓         ↓         ↓         ↓         ↓         ↓         ↓         ↓         ↓         ↓         ↓         ↓         ↓         ↓         ↓         ↓         ↓         ↓         ↓         ↓         ↓         ↓         ↓         ↓         ↓         ↓         ↓         ↓         ↓         ↓         ↓         ↓         ↓         ↓         ↓         ↓         ↓         ↓         ↓         ↓         ↓         ↓         ↓         ↓         ↓         ↓         ↓         ↓         ↓         ↓         ↓         ↓         ↓         ↓         ↓         ↓                                                                                                    |
| > 0 drives<br>> 0 drives<br>> 0 d | Constantion ()<br>Constantion ()<br>Constantion ()    | 3 hull-Cratoff/conten_ruich<br>3 hull-<br>3 /CddSfordenm_idgh<br>3 /CddSfordenm_idgh<br>9 /CddSfordenm_idgh<br>9 /CddSfordenm_idgh<br>9 /LddSfordenm_idgh<br>9 /LddSfordenminet_i<br>9 /LddSfordenminet_i<br>9 /LddSfordenmine |
|                                                                                                    | <pre>counter = (SystemCoreClock/DV1505);<br/>time: (SystemCoreClock/DV1505);<br/>dumr_init(</pre>                                                                                                    | Langend 11487 (Journey)     Langend 11487 (Journey)                                                                                                    |
|                                                                                                    | 🖹 Problems 🕢 Tasks 💷 Console 💠 📰 Properties                                                                                                    |                                                                                                    |
| 0 items selected                                                                                                    | No consoles to display at this time.                                                                                                    |                                                                                                    |

Figure 8: SoftConsole v5.1 - starting the debug session

A debug configuration is provided to download the firmware to the CortexM1 processor and start the application.

#### Arrow Central Europe GmbH

| SC Debug - E\LAYOUT\PROJEKTE\Arrow\FPGA-Design\PolarFire_CortexM1_SFP-Loop\PF_Libero_V1_1_WorkSpace\PolarFire_CortexM1_SFP-Loop\softconsole\PolarFire_CortexM1_SFP-Loop\softconsole\PolarFire_CortexM1_SFP-LooP\softconsole\PolarFire_CortexM1_SFP-LooP\softconsole\PolarFire_CortexM1_SFP-LooP\softconsole\PolarFire_CortexM1_SFP-LooP\softconsole\PolarFire_CortexM1_SFP-LooP\softconsole\PolarFire_CortexM1_SFP-LooP\softconsole\PolarFire_CortexM1_SFP-LooP\softconsole\PolarFire_CortexM1_SFP-LooP\softconsole\PolarFire_CortexM1_SFP-LooP\softconsole\PolarFire_CortexM1_SFP-LooP\softconsole\PolarFire_CortexM1_SFP-LooP\softconsole\PolarFire_CortexM1_SFP-LoOP\softconsole\PolarFire_CortexM1_SFP-Loo | xM1\main.c - Microsemi SoftConsole v5.1 |                                                                | - 0 ×                                                                               |  |  |
|----------------------------------------------------------------------------------------------------|-----------------------------------------|----------------------------------------------------------------|-------------------------------------------------------------------------------------|--|--|
| File Edit Source Refactor Navigate Search Project Run Window Help                                                                                                    |                                         |                                                                |                                                                                     |  |  |
| 11 * 교 입 습   입 🔍 🔪 💌 🕽 # 있 것 것 : # 특 곳   🕹 💠 * O * Q * 월 6 년 * 한 후 한 수 * 수                                                                                                    | *                                       |                                                                | Quick Access                                                                        |  |  |
| Pebug X     Reame (16)     Reame (16)     Reame (16)     Reame (16)                                                                                                    | Variables 🕄 🤷 Breakpoints 🕅             | Registers 🔛 Peripherals 🛋 Modules                              |                                                                                     |  |  |
| Control Control (Control (Contro) (Control (Contro) (Control (Contro) (Contro) (Contro) (Contro)       | Name<br>Ma counter                      | Type                                                           | Value                                                                               |  |  |
| <ul> <li>Phread #1 (Suspended : Breakpoint)</li> </ul>                                                                                                    | 00: timer                               | uint32_t                                                       | 0                                                                                   |  |  |
| main() at main.cbb 0x1042                                                                                                    |                                         |                                                                |                                                                                     |  |  |
| am-none-eabi-gdb                                                                                                    |                                         |                                                                |                                                                                     |  |  |
|                                                                                                    |                                         |                                                                |                                                                                     |  |  |
|                                                                                                    |                                         |                                                                |                                                                                     |  |  |
|                                                                                                    |                                         |                                                                |                                                                                     |  |  |
|                                                                                                    |                                         |                                                                |                                                                                     |  |  |
|                                                                                                    |                                         |                                                                |                                                                                     |  |  |
|                                                                                                    |                                         |                                                                |                                                                                     |  |  |
|                                                                                                    | <                                       |                                                                | × >                                                                                 |  |  |
| i main.c                                                                                                    |                                         | 🐡 🗖 🔠 📴 Outline 😂                                              | □ [] えん かん **   かっし □                                                               |  |  |
| 55 GPIO_clear_all_irg_sources(&g_gpio_in, GPIO_get_irg_sources(&g_gpio_in));                                                                                                    |                                         | ∧ Sin hw_platform.h                                            | ^                                                                                   |  |  |
| 56 HW_set_32bit_reg(NVIC_CLEAR_PEND_REG, NVIC_IRQ_GPIO_IN);<br>57 J                                                                                                    |                                         | drivers/CoreGPI                                                | D/core_gpio.h                                                                       |  |  |
| 500/**//**                                                                                                    |                                         | drivers/Core2C                                                 | Tapb/core_uart_apb.h                                                                |  |  |
| 59 * main() function.                                                                                                    |                                         | hal/CortexM1/c                                                 | orter_nvic.h                                                                        |  |  |
| die int main()                                                                                                    |                                         | hal.h                                                          | 1 dah                                                                               |  |  |
| 62 (                                                                                                    |                                         | <ul> <li>/CMSIS/system</li> </ul>                              | _contexm1_cfg.h                                                                     |  |  |
| e3 #tatio uint32 t counter;<br>64 statio uint32 t timer;                                                                                                    |                                         | # DIVISOR                                                      |                                                                                     |  |  |
| 45                                                                                                    |                                         | <ul> <li>g_gpio_out: gp</li> <li>g apio in : apio</li> </ul>   | <ul> <li>g_gpio_out: gpio_instance_t</li> <li>g_gpio_in: opio_instance t</li> </ul> |  |  |
| <pre>60 Systemcoreciockupate(); 67</pre>                                                                                                    |                                         | <ul> <li>g_uart0 : UART_</li> </ul>                            | nstance_t                                                                           |  |  |
| <pre>60 counter = (SystemCoreClock/DIVISOR);</pre>                                                                                                    |                                         | <ul> <li>g_uart1 : UART_</li> <li>g_i2c : i2c insta</li> </ul> | nstance_t                                                                           |  |  |
| <pre>09 timer = (SystemCoreClock/DIVISOR); 70</pre>                                                                                                    |                                         | # BAUD_VALUE                                                   |                                                                                     |  |  |
| 71 UART_init(                                                                                                    |                                         | # I2C_SFP_CMD_I                                                | 4PUT                                                                                |  |  |
| 72 6g_uart0,<br>73 UART0 BASE ADDRESS.                                                                                                    |                                         | # 12C_SEP_CMD_C<br># 12C_SEP_CMD_F                             | UTPUT<br>OLARITY                                                                    |  |  |
| 74 SYS_H1_CLR_FREQ/((16 * BAUD_VALUE)-1),                                                                                                    |                                         | # I2C_SFP_CMD_C                                                | ONF                                                                                 |  |  |
|                                                                                                    |                                         | > # I2C_WRITE                                                  | ~ ·                                                                                 |  |  |
| Console 🛛 🧟 Tasks 🔝 Problems 🕑 Executables 🚺 Memory                                                                                                    |                                         | •                                                              | x 🔆 🗟 🖬 🔄 🗲 🥙 🚽 🗎 • ° 🗆                                                             |  |  |
| PolarFire_ContexM1 Debug [GDB OpenOCD Debugging] arm-none-eabi-gdb                                                                                                    |                                         |                                                                |                                                                                     |  |  |
| <pre>cling the Gub manual and other documentation resources online at:</pre>                                                                                                    |                                         |                                                                |                                                                                     |  |  |
| For help, type "help".                                                                                                    |                                         |                                                                |                                                                                     |  |  |
| type "apropos word" to search for commands related to "word".<br>Warning: the current language does not match this frame.                                                                                                    |                                         |                                                                |                                                                                     |  |  |
|                                                                                                    |                                         |                                                                |                                                                                     |  |  |
| remporary breakpoint 1, main () at/main.c:66<br>warning: Source file is more recent than executable.                                                                                                    |                                         |                                                                |                                                                                     |  |  |
| 66 SystemCoreClockUpdate();                                                                                                    |                                         |                                                                |                                                                                     |  |  |
| c                                                                                                    |                                         |                                                                | ×                                                                                   |  |  |
|                                                                                                    |                                         | Writable Smart Insert 66 : 1                                   |                                                                                     |  |  |

Figure 9: SoftConsole v5.1 - running the design

#### Arrow Central Europe GmbH

User Guide

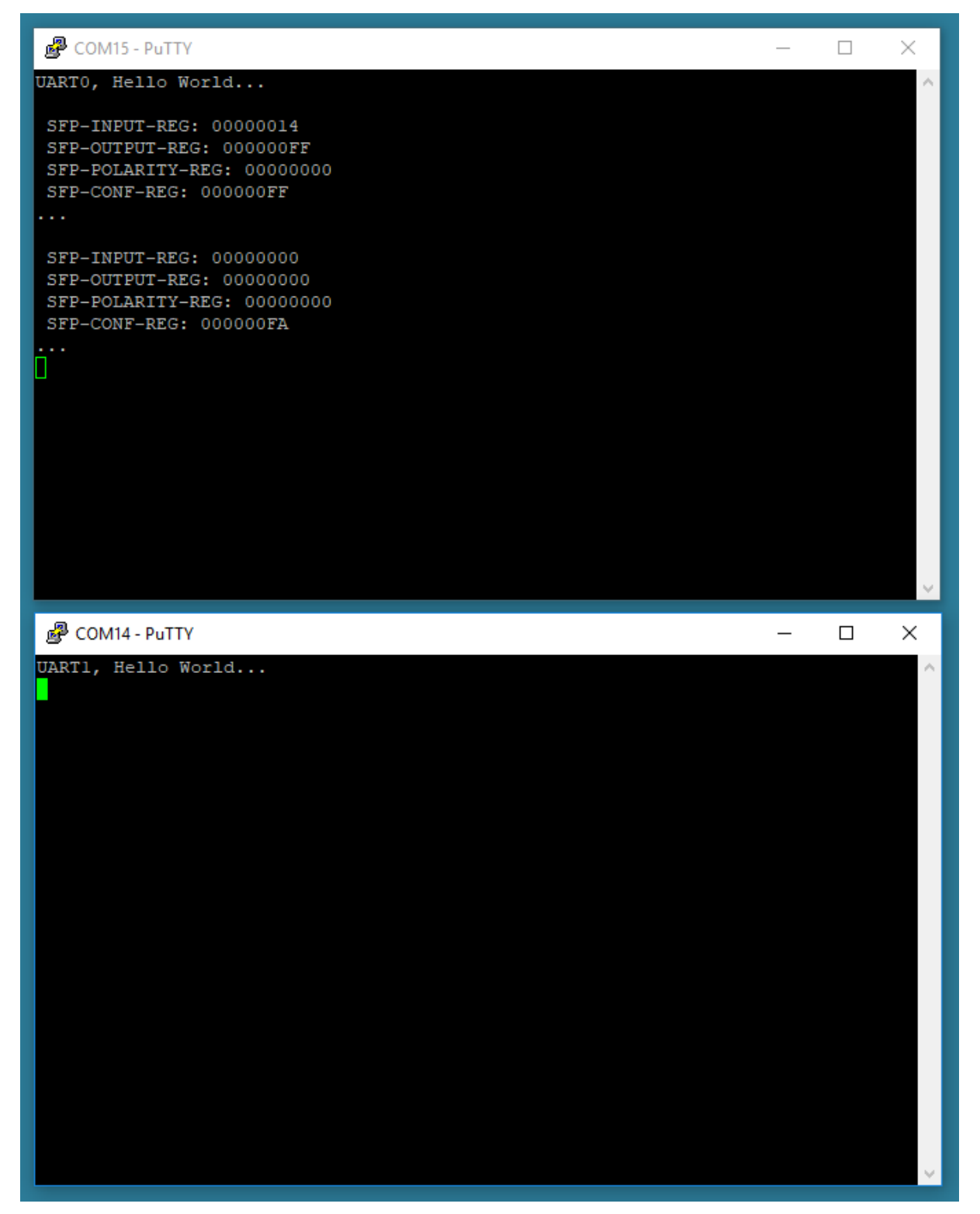

#### Figure 10: terminal output after startup

Any character entered in terminal 1 will be looped through the fiber of the SFP+. The output of terminal 0 shows the contend of the receiver module. Every line starts with the comma character "BC" followed by the actual frame counter value. The end represents the hexadecimal value of the ASCII character (0x78 = 'x', 0x20 = 'space', etc.). Figure 11 shows the terminal output after sending some characters.

#### Arrow Central Europe GmbH

User Guide

| Putty                      | _ |   | ×      |
|----------------------------|---|---|--------|
| UARTO, Hello World         |   |   | $\sim$ |
| SEP-INPUT-REG: 0000000     |   |   |        |
| SFP-OUTPUT-REG: 00000000   |   |   |        |
| SFP-POLARITY-REG: 00000000 |   |   |        |
| SFP-CONF-REG: 000000FA     |   |   |        |
| •••                        |   |   |        |
|                            |   |   |        |
| SEP-INPUT-REG: 00000000    |   |   |        |
| SEP-DOLARITY_REG: 00000000 |   |   |        |
| SFP-CONF-REG: 000000FA     |   |   |        |
|                            |   |   |        |
| 0000BC00000010000000078    |   |   |        |
| 0000BC00000020000000020    |   |   |        |
| 0000BC0000003000000054     |   |   |        |
| 0000BC0000004000000065     |   |   |        |
| 0000BC0000005000000073     |   |   |        |
| 0000BC000000800000000074   |   |   |        |
|                            |   |   |        |
|                            |   |   |        |
|                            |   |   |        |
|                            |   |   | $\sim$ |
|                            |   | _ |        |
| 💣 COM14 - PuTTY            | _ |   | ×      |
| UARTI, Hello World         |   |   | $\sim$ |
| x Test                     |   |   |        |
|                            |   |   |        |
|                            |   |   |        |
|                            |   |   |        |
|                            |   |   |        |
|                            |   |   |        |
|                            |   |   |        |
|                            |   |   |        |
|                            |   |   |        |
|                            |   |   |        |
|                            |   |   |        |
|                            |   |   |        |
|                            |   |   |        |
|                            |   |   |        |
|                            |   |   |        |
|                            |   |   |        |
|                            |   |   |        |
|                            |   |   |        |
|                            |   |   |        |
|                            |   |   |        |
|                            |   |   |        |

Figure 11: Terminal Output - sending some characters via SFP+ Loop